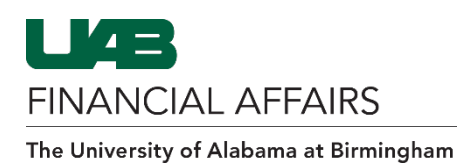

UAB travel reimbursement is initiated using an Oracle Payment Request Form. UAB employees should follow the directions below to request reimbursement at the per diem rate for necessary travel expenses incurred in the course of UAB business.

There are three allowable object codes for this Payment Request type:

- o 8301015: In-State Travel
  - Used for intra-state travel within the state of Alabama
  - For employees only
- o 8301020: Employee Business Mileage Reimbursement
  - Provides business mileage reimbursement at the state-mandated rate per mile, when it is related to in-state travel for which per diem is claimed
  - <u>Not to be used for</u> commuting between work/home, state car, car rental, UAB vehicle maintenance, or UAB vehicle gas/oil
- o 8301030: Employee Travel-Tax Per Diem
  - Required by IRS if applicable
  - Used for employee meal allowances and meal/lodging per diems if no overnight stay
  - Will appear on employee's IRS W2 report

For specific object code information, visit the <u>Object Code Search</u> on the UAB Financial Affairs website.

| Open the Oracle Navigator       • Click on the 3-lined "hamburger" icon in top left corner       Image: Constraint of the constraint of the con | <ul> <li>Log in to Oracle HR &amp; Finance</li> <li>Navigate to my.uab.edu</li> <li>Locate and click Oracle HR &amp; Finance</li> </ul>                                                             | my <b>Apps</b><br>Oracle HR &<br>Finance                                                                 | OnBase                                                                                   | B      | Blaze<br>Centi | erID<br>ral |  |
|----------------------------------------------------------------------------------------------------|----------------------------------------------------------------------------------------------------|----------------------------------------------------------------------------------------------------|------------------------------------------------------------------------------------------|--------|----------------|-------------|--|
| Navigate to Payment Request via UAB<br>FN Document Entry/Approval or UAB<br>Requisition Input  UAB FN Document Entry/Approval<br>used as an example UAB FN Document Entry/Approval UAB FN Trainer UAB FN Trainer UAB GA End User UAB GA End User                                                                              | <ul> <li>Open the Oracle Navigator</li> <li>Click on the 3-lined "hamburger"<br/>icon in top left corner</li> </ul>                                                                                 |                                                                                                    | /ERSITY OF<br>A AT BIRMINGHAM                                                            | E-Busi | iness Si       | uite        |  |
| UAB FN Trainer     General Ledger       UAB GA End User     Purchasing       UAB GL End User     I Document Locator       UAB OnBase FN Campus Access     Personal Worklist                                                                                                    | <ul> <li>Navigate to <b>Payment Request</b> via UAB</li> <li>FN Document Entry/Approval or UAB</li> <li>Requisition Input</li> <li>UAB FN Document Entry/Approval<br/>used as an example</li> </ul> | UAB AP End User<br>UAB Effort Report User<br>UAB FN Document Entry/Approval                              |                                                                                          | Ā      | <u> </u>       | ×           |  |
| UAB Report Viewer Payment Request                                                                                                    |                                                                                                    | UAB FN Trainer<br>UAB GA End User<br>UAB GL End User<br>UAB OnBase FN Campus Access<br>UAB Report Viewer | General Ledger<br>Purchasing<br>Document Locator<br>Personal Worklist<br>Payment Request |        |                |             |  |

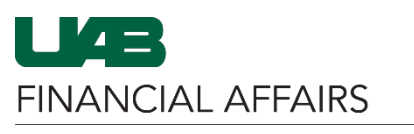

# Payment Request: Per Diem Employee Travel

| <ul> <li>Enter Payment Request Header Info:</li> <li>Select Payment Type:<br/>PER_DIEM_EMPLY_TRAVEL</li> <li>Check Emp Payment box</li> <li>Add Employee Name</li> <li>Click Save in the toolbar</li> <li>Then, a Payment Request<br/>Number will be created</li> </ul>                                                                                                    | File Edit View Folder Tools Actions Window Help         Payment Request Number         Payment Request Number         Perpose         Payment Request Number         Perpose         Perpose         Semployee Number         Supplier Number         Status         Note:         Invoice         Invoice                                                                                                    |
|----------------------------------------------------------------------------------------------------|----------------------------------------------------------------------------------------------------|
| Enter Specific Travel Info:<br>• Click Add Documentation                                                                                                    | Submit         Copy         Cancel         Add Documentation         Reassign         Log                                                                                                    |
| <ul><li>Add Contact Information:</li><li>Fill in all yellow (required) fields</li></ul>                                                                                                    | Contact Information         Emp / Student Name         Uab Ext         55555         Airline Ticket Req Num         Purpose Of Trip         Conference                                                                                                    |
| Enter <b>Points of Travel</b>                                                                                                    | Points Of Travel<br>Tryl From         Tryl To         Tryl Mode         Tryl Date           1         Birmingham         Montgomery         personal vehicle         05-SEP-2023           2         Montgomery         Birmingham         personal vehicle         06-SEP-2023                                                                                                    |
| <ul> <li>Enter Requested Amounts for<br/>Reimbursement, beginning with<br/>Primary Transportation</li> <li>If entering Number of Personal Car<br/>Miles the system will automatically<br/>calculate the amount due, based<br/>upon the IRS standard mileage rate.</li> <li>Any expenditures incurred for<br/>airfare, train, or rental car can be<br/>entered in the Plane, Train, Rental<br/>Car, Etc. (Attach Stubs) field.</li> </ul> | Requested Amounts For Re-Imbursement         Primary Transportation         Number Of       @       Day       Plane, Train,         Month Day       Personal       Daily       Rate       Rental Car,Etc         Line       & Year       Car Miles       Rate       Total       (Attach Stubs)         Image: Image: |

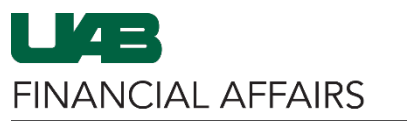

# Payment Request: Per Diem Employee Travel

| <ul> <li>Enter Meals and Lodging</li> <li>Enter the the times of departure<br/>and return under Depart and<br/>Return fields using the HH:MM<br/>format (i.e., 8:00, 10:00).</li> <li>Enter the Amt Per Diem Clmd<br/>based on your departure and return<br/>times and the information found on<br/>the Financial Affairs Traveling: In-<br/>State Travel page.</li> </ul>                                                                                                    | Meals and Lodging         Depart       Depart       Return       Amt Per         AM       PM       AM       PM       Diem Clmd         Image: Image: Ima |
|----------------------------------------------------------------------------------------------------|----------------------------------------------------------------------------------------------------|
| <ul> <li>Add Miscellaneous Expenses (if applicable)</li> <li>The Miscellaneous area will be used to itemize expenses such as taxi or limo fares, tips, parking, etc.</li> <li>Each line in this area is numberd the same as if it actually appeared on the same line with the Primary Transportation and Meals and Lodging information.</li> <li>Amounts in this region are calculated and the subtotal is populated in the Total field.</li> </ul>                                       | Miscellaneous<br>Taxi/Limo, BusinessPhone, Parking,Etc.)<br>Attach Original Receipts Where Applicable                                                                                                    |
| <ul> <li>Review Total Due</li> <li>The Total of Expense Account and<br/>Total Due fields will be maintained<br/>by the system by calculating the<br/>subtotals found under the Primary<br/>Transportation, Meals and<br/>Lodging, and Miscellaneous<br/>regions.</li> <li>If there are any prepaid or non-<br/>reimbursable expenditures, the<br/>user should indicate those costs by<br/>populating either the Minus<br/>Prepaid Expend and/or Minus Exp.<br/>Not Reimbursed.</li> </ul> | Total Of Expense Account128.29Minus Prepaid ExpendMinus Exp. Not RelmbursedTotal Due128.29                                                                                                    |

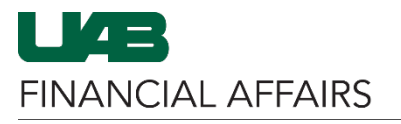

# Payment Request: Per Diem Employee Travel

| Save <ul> <li>Click the Save icon at the top of the window</li> <li>Complete the Traveler Certification</li> </ul>                                                                                                    | File       Edit       View       Folder       Tools       Actions       Window       Help         Image: Action of the second second s                                                                                         |
|----------------------------------------------------------------------------------------------------|----------------------------------------------------------------------------------------------------|
| <ul> <li>Statement</li> <li>The traveler's certification<br/>statement will need to be printed<br/>or saved to PDF, signed by the<br/>traveler, and uploaded to OnBase<br/>with other supporting<br/>documentation.</li> </ul>                                | the travel and expenses indicated hereon where incurred in the performance of official UAB business pursuant to travel authority granted to me by UAB.     I have not been and will not be reimbursed for any of these expenses by any other entity.     there are no alcoholic beverages included in these expenses.     I agree to the rate at which I am being reimbursed.     this travel voucher has been completed in compliance with UAB policies. Signature of Traveler : Date : _/_/ Print Close                                                                                                    |
| <ul> <li>Close the Add Documentation window</li> <li>Click the X in the upper right corner of the window</li> </ul>                                                                                                    | Ite Edit View Folder Jools Actions Window Help ORACLE<br>Suppleyee / Student In State / Out Of State Travel Form<br>Payment Req Num<br>Supplier Name ORACLE                                                                                                    |
| Add Invoice Line(s)                                                                                                    | Payment Request 5999999999999999999999999999999999999                                                                                                    |
| <ul> <li>Add amount(s) to be reimbursed<br/>based on what you entered in Add<br/>Documentation</li> <li>Use only allowable object codes</li> </ul>                                                                                                    | Payment Request Number       6979566       Requestor         Payment Type       PER_DIEM_EMPL_TRAVEL       Status         Employee Number       Emp Payment I       Submit Date         Employee Name       Wire Payment I       Wire Payment I         Supplier Number       853480       Document I                                                                                                    |
| <ul> <li>Use the object code 8301015</li> </ul>                                                                                                    | Total Amount .00                                                                                                    |
| <ul> <li>to identify in-state travel</li> <li>Allowable object codes are 8301015, 8301020 and 8301030</li> <li>For specific object code information, visit the <u>Object</u> Code Search on the UAB Financial Affairs website</li> <li>Click Save </li> </ul> | Submit       Copy       Cancel       Add Documentation       Reassign       Log         Invoice       Invoice       Invoice       Distribution         Invoice       Invoice       Date       Amount       Total         Invoice       Invoice       Distribution       Distribution         Invoice       Invoice       Distribution       Distribution         Invoice       Invoice       Invoice       Distribution         Invoice       Invoice       Invoice       Invoice         Invoice       Invoice       Invoice       Invoice         Invoice       Invoice       Invoice       Invoice         Invoice       Invoice       Invoice       Invoice         Invoice       Invoice       Invoice       Invoice         Invoice       Invoice       Invoice       Invoice         Invoice       Invoice       Invoice       Invoice         Invoice       Invoice       Invoice       Invoice                                                                                                    |
|                                                                                                    | Note: <u>Click here</u> for specific instructions on Entering the Invoice<br>on an Oracle Payment Request                                                                                                    |
| Upload Supporting Documents to                                                                                                    | File Edit View Folder Tools Actions Window Help                                                                                                    |
| <ul> <li>OnBase</li> <li>Add all supporting documentation for travel reimbursement <u>using</u><br/>OnBase</li> </ul>                                                                                                    | Payment Request Subdividual Subdividual Subdiv |

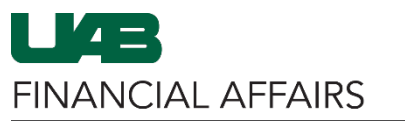

### Payment Request: Per Diem Employee Travel

### Submit the Payment Request

• Click **Submit** to complete the process

| Payment Request Number | 6979566            |                 | Requestor      | and a second second |
|------------------------|--------------------|-----------------|----------------|---------------------|
| Payment Type           | PER_DIEM_EMPL_TRAV | /EL             | Status         | INCOMPLETE          |
| Employee Number        |                    | Emp Payment 🔽   | Submit Date    |                     |
| Employee Name          |                    |                 | Wire Payment   | Wire Info           |
| Supplier Number        | 853480             |                 | Documentation  |                     |
|                        |                    |                 | Call Extension |                     |
|                        |                    |                 | Total Amount   | .00                 |
| Submit Copy            | Cancel Ad          | d Documentation | Reassign       | Log                 |
| Invoice Invoice        | e Invoice          | Invoice         | Distribution   |                     |